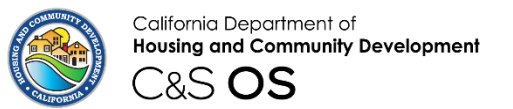

**Division of Codes and Standards** 

# Codes and Standards Online Services (C&S OS)

**Third-party Provider Account Creation Application** 

## How to apply to become an HCD Approved Third-party Provider

### **Account Creation**

 Open HCD C&S OS portal using the following URL: <u>Home (site.com)</u> Click the Create Account button on the C&S OS homepage.

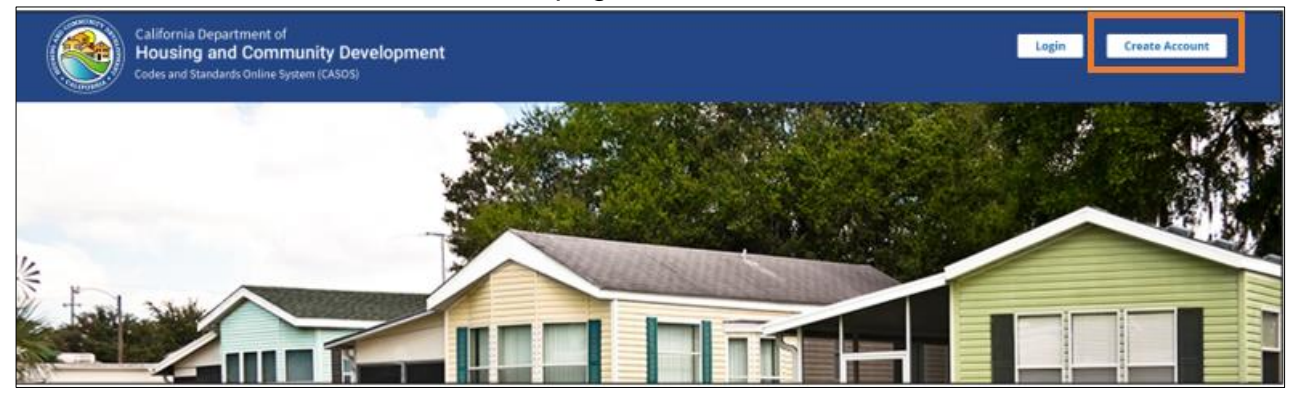

• The Info icon next to the hyperlink displays the information about the type of account.

| California Department of<br>Housing and Community                                                                                                    | Create Account<br>Already have an account? Sign.in                                                                                |
|----------------------------------------------------------------------------------------------------|----------------------------------------------------------------------------------------------------|
| Development                                                                                                    | Choose Account Type                                                                                                    |
| ALIFORN                                                                                                    | Contractor Account                                                                                                    |
| Velcome to Codes and Standards Online Services "C&S OS"                                                                                                    | Registered Owner Account                                                                                                    |
|                                                                                                    | Customer Account                                                                                                    |
| odes and Standards Online Services (C&S OS) is the fastest, most convenient way to do business with the Division of                                                                                                    | Requester Account                                                                                                    |
| odes and Standards. We offer a growing list of secure online services for customers including the ability to make a<br>syment, apply for a permit, register your mobilehome, and more-anytime, anywhere. Create your online account to | Park Owner/Operator Account  Create this type of account if you would like to apply to become a third party provider for the park |
| t started, or if you already have an account, log in here <u>sign in</u> .                                                                                                    | Employee Housing Owner/Operator Account   manager training program.                                                               |
| or any technical questions or concerns reparding C&S OS system, please email us at <b>csos@hcd.ca.eov</b>                                                                                                    | Park Manager Training Third-party Provider Account                                                                                |
|                                                                                                    | Local Enforcement Agency Account                                                                                                  |
| CD provides equal access to programs and information to persons with disabilities, as well as those with Limited                                                                                                    |                                                                                                    |
| glish Proficiency, through interpretive services, alternate format documents and auxiliary aids to ensure effective                                                                                                    | Park to Moma                                                                                                    |
| ommunication. If you need assistance in submitting an application or would like to access interpretive services,                                                                                                    | Back to Home                                                                                                    |

• Under Choose Account Type, click on Park Manager Training Third-party Provider Account.

| California Department of                                                                                                    | Create Account                                  |            |
|----------------------------------------------------------------------------------------------------|-------------------------------------------------|------------|
| Housing and Community                                                                                                    | Already have an account? Sign in                |            |
| Development                                                                                                    | Choose Account Type                             |            |
| CALIFORNIA                                                                                                    | Canturattar Account                             |            |
| Welcome to Codes and Standards Online Services "C&S OS"                                                                                                    | Resistant Owiner Account                        |            |
| recome to codes and standards online services. Cas os                                                                                                    | Customer Account O                              |            |
| Codes and Standards Online Services (CBS OS) is the fastest, must conversent way to do business with the Division                                                                     | an of Requester Account © O                     |            |
| Codes and Standards. We offer a growing tet of secure online services for customers including the ability to ma                                                                       | Park Demotor Account. 0                         |            |
| payment, apply for a permit, register your mobilizations, and more anytime, anywhere. Create your unline accou-<br>net stanted or fluxer abased have an account line in here. Just by | et to                                           |            |
| Paralleline of Paralleline and service of second services                                                                                                    |                                                 |            |
| For any technical questions or concerns regarding CA3 OS system, please errol us at combhod.ca.awv                                                                                    | Park Manager During Dard-party Provider Assault |            |
|                                                                                                    | Local Inforcement Agency Account                |            |
| PCD provides equal access to programs and information to persons with disabilities, as well as those with Lin                                                                         | reted                                           |            |
| English Preficiency, through interpretive services, alternate format documents and auxiliary aids to ensure offe                                                                      | it times                                        | Real to be |
| communication. If you need assistance in submitting an application or would like to access interpretive services                                                                      | vices,                                          | 820 10 40  |

• On the **Third-party Provider Information** screen, choose **Customer Type.** Enter all the required fields and upload the required documents. Click the **Next** button.

| Calif | fornia Department of<br>using and Community Developn                                                                                                    | nent                                                   |                                    |                                    |                  | Home      | Resources |   |
|-------|----------------------------------------------------------------------------------------------------|--------------------------------------------------------|------------------------------------|------------------------------------|------------------|-----------|-----------|---|
|       | Training                                                                                                    | O                                                      | •                                  |                                    |                  |           |           |   |
|       | Training Third-party Provider Information                                                                                                    |                                                        |                                    |                                    |                  |           |           |   |
|       | MDROTATI NOTE. This application should be submitted by the highest-cashing efficer of evenership in a company or as an individual.  Park Manager Training Third party Provider information Customer Type |                                                        |                                    |                                    |                  |           |           |   |
| 1     | *Legal First Name                                                                                                    | Legal Middle Name                                      |                                    |                                    | *Legal Last Name |           |           |   |
| 1     | First Name TPP                                                                                                    | MN Tpp                                                 |                                    |                                    | last NAme TPP    |           |           |   |
|       | *Address 1                                                                                                    |                                                        |                                    |                                    |                  |           |           |   |
|       | 2020 test street                                                                                                    |                                                        |                                    |                                    |                  |           |           |   |
|       | Address 2                                                                                                    |                                                        |                                    |                                    |                  |           |           |   |
|       |                                                                                                    |                                                        |                                    |                                    |                  |           |           |   |
|       | *Enter Zip Code                                                                                                    |                                                        |                                    |                                    |                  |           |           |   |
|       | 95835 - SACRAMENTO, CA                                                                                                    |                                                        |                                    |                                    |                  |           |           |   |
|       | * State                                                                                                    | *County                                                |                                    | * City                             |                  | *Zip Code |           |   |
| 1     | CA                                                                                                    | SACRAMENTO                                             |                                    | SACRAMENTO                         |                  | 95835     |           |   |
| 1     | * Email                                                                                                    |                                                        |                                    | * Phone                            |                  |           |           |   |
|       | malarvizhi.anbazhagan+tpp1@hcd.ca.gov                                                                                                    |                                                        |                                    | (898) 989-8989                     |                  |           |           |   |
|       | *State Issued ID or Passport                                                                                                    |                                                        |                                    |                                    |                  |           |           |   |
|       | ▲ Upload Files Or drop files                                                                                                    |                                                        |                                    |                                    |                  |           |           |   |
|       | 2021-Represented-Employee-Leave-Cash-Out-Request-Form.pdf                                                                                                    |                                                        |                                    |                                    | ÷                |           |           |   |
|       | Please explain how you are qualified to establish and administer park management training of                                                                                                    | urriculum, administer training and examination, and su | ubmit information to the departmen | t in accordance with this chapter. |                  |           |           |   |
|       | tes                                                                                                    |                                                        |                                    |                                    |                  |           |           |   |
|       | Cancel                                                                                                    |                                                        |                                    |                                    |                  |           | Nert      | ] |

• On the Absence of Conflict of Interest Statement screen, complete all the required fields by initialing next to each statement. Click the Next button.

**NOTE:** if the applicant is a company, this is required to be completed by the highest-ranking representative of the company.

| CONTRACTOR OF CONTRACTOR OF CO | California Department of<br>Housing and Community Development<br>C&S <b>OS</b>                                                                                                    | Home Resources                                                                                                    |
|----------------------------------------------------------------------------------------------------|----------------------------------------------------------------------------------------------------|----------------------------------------------------------------------------------------------------|
|                                                                                                    | Absence of Conflict of Interest Statement                                                                                                    |                                                                                                    |
|                                                                                                    | Absence of Conflict of Interest Statement<br>                                                                                                    | lability company, partnership, person, or other entity with an ownership interest in a park when                                                                                                    |
|                                                                                                    | Please initial below to certify the following (If completing on behalf of a company, the highest ranking officer must initial):  I.  The person or private entity and its owners, directors, shareholders, management personnel, and other personnel have no ownership or managerial C.  The results of Third-Parry Provider's owners, directors, management personnel, and other personnel have no stock in and receive no stock options in of park(s). A.  No member of a Third-Parry Provider shall take part in any act of collusion or other fraudulent practice with a park owner, operator, or manager or ar interest in a park.  Cancel | affiliation with any park.<br>ship that has ownership of park(s).<br>any corporation, limited liability company, or partnership that has ownership<br>vy corporation, limited liability company, or partnership with an ownership<br>Previous |

• On the **Summary and Review** screen. Review all details entered and click the **Next** button.

| on their more: This application should be submitted                                                                                                    | by the highest-ranking officer of ownership in                                                                                                    | a company or as an individual.                                                                                                    |                                                                                                    |                                              |          |
|----------------------------------------------------------------------------------------------------|----------------------------------------------------------------------------------------------------|----------------------------------------------------------------------------------------------------|----------------------------------------------------------------------------------------------------|----------------------------------------------|----------|
| Park Manager Training Third-party Provider inf                                                                                                    | ormation                                                                                                    |                                                                                                    |                                                                                                    |                                              |          |
| Customer Type                                                                                                    |                                                                                                    |                                                                                                    |                                                                                                    |                                              |          |
| Person O Company                                                                                                    |                                                                                                    |                                                                                                    |                                                                                                    |                                              |          |
| Legal First Name                                                                                                    |                                                                                                    | Legal Middle Name                                                                                                    |                                                                                                    | Legal Last Name                              |          |
| First Name TPP                                                                                                    |                                                                                                    | MN Tpp                                                                                                    |                                                                                                    | last NAme TPP                                |          |
| Address 1                                                                                                    |                                                                                                    |                                                                                                    |                                                                                                    |                                              |          |
| 2020 test street                                                                                                    |                                                                                                    |                                                                                                    |                                                                                                    |                                              |          |
| Address 2                                                                                                    |                                                                                                    |                                                                                                    |                                                                                                    |                                              |          |
|                                                                                                    |                                                                                                    |                                                                                                    |                                                                                                    |                                              |          |
|                                                                                                    | County                                                                                                    |                                                                                                    | City                                                                                                    |                                              | Zin Code |
| State                                                                                                    | county                                                                                                    |                                                                                                    |                                                                                                    |                                              | -,       |
| CA                                                                                                    | SACRAMENTO                                                                                                    |                                                                                                    | SACRAMENTO                                                                                                    |                                              | 95835    |
| CA<br>Email                                                                                                    | SACRAMENTO                                                                                                    |                                                                                                    | SACRAMENTO<br>Phone                                                                                                    |                                              | 95835    |
| Sare<br>CA<br>Email<br>malarvizhi.anbazhagan+tpp1@hcd.ca.gov<br>Uploaded State Issued Id orPassport: [*2021-Repre                                                                                                    | SACRAMENTO                                                                                                    | rbquJ                                                                                                    | SACRAMENTO<br>Phone<br>89898989899                                                                                                    |                                              | 9333     |
| State<br>CA<br>Email<br>malarvichLanbachagan+tpp1@hcd.ca.gov<br>Uploaded State Issued Id orPassport; [2021-Repre<br>Please explain how you are qualified to establish and adv<br>test                                                                                                    | SACRAMENTO                                                                                                    | used"]<br>dminister minimg and examination, and submit infi                                                                                                    | SACRAMENTO<br>Phone<br>Bossesson<br>prmation to the department in accordance with this ch                                                                                                    | apter.                                       | 9333     |
| State<br>CA<br>CR<br>Imail<br>Imalarvitah.anbashagan+tpp1@hcd.ca.gov<br>Uploaded State Issued Id orPassport; [2021-Repr<br>Please explain how you are qualified to establish and adr<br>test<br>Absence of Conflict of Interest Statement                                                                                                    | santed-Employee-Leave-Cash-Ouc-Request-Form                                                                                                    | .soff]<br>dminister training and examination, and submit infi                                                                                                    | BACRANENTO<br>Prone<br>Boseseese<br>semation to the department in accordance with this ch                                                                                                    | apter.                                       | 9933     |
| State CA CFmail malarvichi.anbachagan+tgp1@hcd.ca.gov Uploaded State Issued id orPassport["2021-Repre Passe sopiain how you are qualified to establish and adr test Absence of Conflict of Interest Statement Third Party Provider Conflict of Interest                                                                                                    | SACRAMENTO                                                                                                    | ued"]<br>dminater training and exemination, and submit infr                                                                                                    | BACRANENTO<br>Phone<br>Phone<br>Beddebaces<br>similation to the department in accordance with this ch                                                                                                    | apter.                                       | 9933     |
| State CA CB Tenal malarvichi.anbachagan+tpp1@htd.ca.gov Uploaded State Issued Id orPassport [1001-Repre Pease explain how you are qualified to establish and adr test Absence of Conflict of Interest Statement Third Party Provider Conflict of Interest A Third-Party Provider Conflict of Interest                                                                                                    | SACRAMENTO<br>SACRAMENTO                                                                                                    | upprg :<br>minister training and exemination, and submit infr<br>and exemption of the state of the state of the sta | SACRAMENTO<br>Phone<br>armason to the department in accordance with this ch<br>armason. Initial liability company, partnership, parson                                                                                                    | apter.                                       | 9933     |
| State CA CB Email malarvitabi.anbachagan+tpp1@htdl.ca.gov Uploaded State Issued Id orPassport:[2021-Repre Passe scplain how you are qualified to establish and adr test Absence of Conflict of Interest Statement Third Barty Provider Conflict of Interest A Third-Barty Provider Conflict of Interest Third-Barty Provider Interest                                                                                                    | SACRAMENTO<br>SACRAMENTO                                                                                                    | updf"]<br>dminister training and examination, and submit info<br>d of a park owner, operator, or manager or any corp<br>long officer must initially                                                                                                    | SACRAMENTO<br>Phone<br>Bossesses<br>primation to the department in accordance with this ch<br>contraction, limited liability company, partmership, person                                                                                                    | apter.                                       | 9933     |
| State CA CA Email malarvichLanbachagan+tpp1@httd.ca.gov Uploaded State Issued Id orPassport; ["2021-Repre Please explain how you are qualified to establish and adr test Absence of Conflict of Interest Statement Third Party Provider Conflict of Interest A Third, Party Provider Conflict of Interest A Third, Party Provider Conflict of Interest (Label) The person or private entity                                                                                                    | SECRAMENTO<br>SECRAMENTO<br>sented-Employee-Leave-Ceih-Oux-Request-Form<br>initizer park management training curriculum, a<br>ritics of inserest, affiliation, influence, and control<br>triting on bahalf of a company, the highest rand<br>and its owner, (rescore, haraholder, manage                                                                                                    | uport]<br>dminister training and examination, and submit infi<br>if of a park owner, operator, or manager or any corp<br>data grifteer must initial)<br>mem personal, and other personal have no own                                                                                                    | BACRANENTO Prone Prone provide provide pr | sprer.                                       | 99333    |
| State CA CA CA CA CA CA CA CA CA CA CA CA CA                                                                                                    | ECCUSY<br>SACRAMENTO<br>SACRAMENTO<br>Sented Employee Leave Cain-Out Request-Form<br>initizer park management training curriculum, a<br>relitize of inservest, affiliation, influence, and control<br>triting on balant of a company, the highest rand<br>and its owners, directors, shareholders, manage                                                                                                    | Lod"]<br>dminister training and examination, and submit info<br>dminister training and examination, and submit info<br>of a park owner, operator, or manager or any corp<br>long officer must initially<br>mant personnal, and other personnal have no oun-                                                                                                    | BACRANENTO Proce Proce semadon to the department in accordance with this ch assesses assesses assesses. Imited liability company, partmership, person enthip or managerial affiliation with any park, appointant or parametria of parkip                                                                                                    | apter.<br>. or other entity with an ov       | 9933     |
| State CA Email malarvichi.anbachagan+tpp1@htd.ca.gov Uploaded State Issued Id orPassport ["3021-Repre Please explain how you are qualified to establish and adr test Absence of Conflict of Interest Statement Third Party Provider Conflict of Interest A Third-Party Provider Conflict of Interest A Third-Party Provider Conflict of Interest A Third-Party Provider conflict of Interest A Third-Party Provider to certify the following (If comple L aaa The person or privas entry L aaa Third-party provider to ord aaa Third-Party provider conflict of Interest | SACRAMENTO<br>SACRAMENTO<br>aserted-Employee-Leave-Cash-Out-Request-Torm<br>minister park management training curriculum, a<br>minister park management training curriculum, a<br>minister park management training curriculum, a<br>minister park management park of the second second<br>second second second second second second second<br>minister of a company, the Nighest rand<br>and Its owners, directors, Brancholders, manage<br>outder's work do not accord minister between second second<br>second second second second second second second<br>second second second second second second second<br>second second second second second second second<br>second second second second second second second<br>second second second second second second second<br>second second second second second second second<br>second second second second second second second<br>second second second second second second second<br>second second second second second second second<br>second second second second second second second<br>second second second second second second second second<br>second second second second second second second<br>second second second second second second second<br>second second second second second second second<br>second second second second second second second<br>second second second second second second second<br>second second second second second second second<br>second second second second second second second second<br>second second second second second second second second<br>second second second second second second second second<br>second second second second second second second second second<br>second second second second second second second second second<br>second second | Lodr]<br>dminister training and examination, and submit infr<br>d of a park owner, operator, or manager or any corp<br>dag officer must initial).<br>metro personnel, and other personnel have no own<br>the organization, shough stock ownership in any corp                                                                                                    | SACRAMENTO     Phone     Phone     amason to the department in accordance with this ch     amason to the department in accordance with this ch     portation, limited liability company, partnership, parton     portation, limited liability company, partnership, parton     portation or patchearting that has connecting of park(     poporation or patchearting that has connecting of park(     poporation or patchearting that has connecting of park(     poporation or patchearting that has connecting of park(     poporation or patchearting that has connecting of park(     poporation or patchearting that has connecting of park(     poporation or patchearting that has connecting of park(     park(     park(                                                                                                    | apter.<br>L or other entity with an ov<br>). | 9933     |

• On the **Signature** screen. Complete the required fields and then click the **Confirm & Continue** button.

| California Department of<br>Housing and Community Dev<br>C&S OS                                        | <i>r</i> elopment                                                                                                    |                        | Home Resc | purces             |
|----------------------------------------------------------------------------------------------------|----------------------------------------------------------------------------------------------------|------------------------|-----------|--------------------|
|                                                                                                    | 00                                                                                                    | 0                      | Signature |                    |
| Signature<br>KM I agree to notify HCD (email to<br>I/We certify under penalty of perjury under the law | PMTP@HCD.CA.GOV) if a park manager requests the training in a langu<br>of the State of California that foregoing is true and correct. | ge other than English. |           |                    |
| * Signature                                                                                            |                                                                                                    | Date                   |           |                    |
| Test Signature<br>Cancel                                                                               |                                                                                                    | 03-12-2025             | Previous  | Confirm & Continue |

• On the **Payment** screen, review the fee amount and then click the **Pay Now** button.

| California Department of<br>Housing and Community Deve<br>C&S OS         | lopment                                                       |                                 |                | Home Resources      |
|--------------------------------------------------------------------------|---------------------------------------------------------------|---------------------------------|----------------|---------------------|
| Payment                                                                  | 00                                                            | -00                             | O e<br>Payment |                     |
|                                                                          | N                                                             | ew Third-Party Provider Account |                |                     |
| Fee Type                                                                 |                                                               | Fee Amount                      | Quantity       | Fee Total           |
| Third-Party Provider Approval Application Fee                            |                                                               | \$427.00                        | 1              | \$427.00            |
| *Please note that clicking on the Pay Now button will take you outside c | this web page. You will need to have popup blockers disabled. |                                 |                | Total Fees \$427.00 |
| Cancel                                                                   |                                                               |                                 |                | Back Pay Now        |

• On the **Payment Request Form**, click the **Proceed to Pay** button.

| < Cancel Payment |               | Paj | California Department of<br>Housing and Community Development<br>C&S OS |            |
|------------------|---------------|-----|-------------------------------------------------------------------------|------------|
|                  | Order Section |     |                                                                         |            |
|                  | Total Amount  |     |                                                                         | 427.00 USD |
|                  |               |     | Drossed to Davi                                                         |            |
|                  |               |     | Proceed to Pay                                                          |            |
|                  |               |     | Payment                                                                 |            |

• Enter payment details.

| to Order Section                               | California (<br>Housing an<br>C&S       | d Community Development        |                           |                            |     |
|------------------------------------------------|-----------------------------------------|--------------------------------|---------------------------|----------------------------|-----|
|                                                | Payment R                               | equest Form                    |                           |                            |     |
| Order Section                                  |                                         | Billing Address                |                           |                            |     |
| Total Amount                                   | 427.00 USD                              | Payor Name '<br>Test           |                           |                            |     |
| Payment Payment CARD                           |                                         | Address1 *<br>1234 test street |                           |                            |     |
| VISA 😂 📰 🐃                                     | Change Card                             | Address2                       | Otala (Decision 1         | Destro Contra 1            |     |
| Expiration Date(MMYY) *                        | 0                                       | Country*                       | Ca                        | 20231                      |     |
|                                                | Submit I                                | 2ayment                        |                           |                            |     |
| IMPORTANT MESSAGE: To avoid processin          | g delays, please verify the billing add | ress you enter matches the a   | ddress associated with y  | our credit/debit card.     |     |
| Effective January 01, 2024, all credit card re | funds will be issued through the State  | Controller's Office in the for | m of a check; please allo | w 4 - 6 weeks for processi | ng. |
|                                                | Elavon Pr                               | vacy Policy                    |                           |                            |     |

• After payment has been submitted, the below message will pop up. Please do not navigate from this page until the receipt is generated to avoid incomplete payments.

Your receipt is being generated. Please DO NOT navigate away from this screen until the receipt is generated to avoid incomplete payments

• On the **Credit Card Receipt** screen, verify the amount is correct and then click the **Confirm & Continue** button. A **receipt** will be emailed to the email address on file.

|                                                                                                    | STATE OF CALIFORNIA<br>CALIFORNIA DEPARTMENT OF HOUSING & COMMUNITY DE VELOPMENT<br>DIVISION OF CODES AND STANDARDS |                                                                                   |                                                                                                    |
|----------------------------------------------------------------------------------------------------|----------------------------------------------------------------------------------------------------|-----------------------------------------------------------------------------------|----------------------------------------------------------------------------------------------------|
| Credit Card Receipt                                                                                                    |                                                                                                    |                                                                                   |                                                                                                    |
| Customer:                                                                                                    | Date Received 10/14/2024                                                                                            |                                                                                   |                                                                                                    |
| TEST                                                                                                    | Card # 00000000000000000000000000000000000                                                                          |                                                                                   |                                                                                                    |
| 1234 TEST STREET,                                                                                                    | Authorization # 276797                                                                                              |                                                                                   |                                                                                                    |
| BAC, CA, 20231                                                                                                    | Amount \$427.00                                                                                                    |                                                                                   |                                                                                                    |
|                                                                                                    |                                                                                                    |                                                                                   |                                                                                                    |
|                                                                                                    |                                                                                                    |                                                                                   |                                                                                                    |
| DATE                                                                                                    | DIN                                                                                                    | REFERENCE                                                                         | PEES                                                                                                    |
| DATE<br>1014/2024 13406789 - New Third-Party Provider Account                                                                                                    | DTN                                                                                                    | REFERENCE                                                                         | PEES \$427.00                                                                                                    |
| IATE<br>10142024 13406789 - New Tand-Party Provider Account                                                                                                    | DTN                                                                                                    | REPERENCE<br>Total Pers                                                           | FEES \$427,00<br>\$427,00<br>\$427,00                                                                                                    |
| 10/14/2024 154/d5169 - New Third Party Provider Account                                                                                                    | DTN                                                                                                    | REFERENCE<br>Total Fee<br>Previously Pair<br>Pair Total                           | FEES<br>\$427,00<br>m: \$427,00<br>d: \$427,00<br>d: \$427,00<br>d: \$427,00<br>\$427,00<br>\$427,00<br>\$427,00                                                                                                    |
| DATE 1346789 - New Time-Party Provider Account                                                                                                    | DTN                                                                                                    | REFERENCE<br>Total Fee<br>Previously Pai<br>Paul Tota<br>Balance Do<br>Balance Do | ₹2223<br>5427.00<br>d: 5427.00<br>d: 50<br>50<br>5427.00<br>50<br>5427.00<br>50<br>5427.00<br>50<br>50<br>5427.00<br>50<br>50<br>5427.00<br>50<br>50<br>5427.00<br>50<br>50<br>50<br>50<br>50<br>50<br>50<br>50<br>50                                                                                                    |
| DATE 134003 Mar Mind Farry Provider Account<br>134003197-New Yinds Farry Provider Account<br>Plana Note: This prepared does not complete your application. If you have any questions planae context (300) 953-3576 and reference your | DTS                                                                                                    | BLPERINCE<br>Total Fee<br>Preview, 7m<br>Balance Do<br>Balance Do                 | PEES<br>\$427,00<br>4<br>5427,00<br>\$427,00<br>\$427,00<br>\$427,00<br>\$427,00<br>\$42,00<br>\$42,000<br>\$42,000<br>\$42,000<br>\$40,000<br>\$40,0000<br>\$40,0000<br>\$40,0000<br>\$40,0000<br>\$40,0000<br>\$40,0000<br>\$40,000 |

• On the **Complete** screen, a data tracking number (DTN) is displayed and can be used as your confirmation number. Your application has now been submitted.

| COMMUNITY OF | California Department of<br>Housing and Community Development                                                                | Home | Resources |
|--------------|----------------------------------------------------------------------------------------------------|------|-----------|
|              | Complete                                                                                                    |      |           |
|              | New Third Party Provider Account Application                                                                                 |      |           |
|              | Thank you for submitting your application. You will receive a confirmation email for Document Tracking Number (DTN) 13505324 |      |           |
|              |                                                                                                    |      |           |
|              |                                                                                                    |      |           |
|              | Back to Dashboard                                                                                                    |      |           |

• An email will be sent to the email address on file, example of the email receipt is below:

| Image: The Capity of an enclosed of the integral sound capity construction of the integral sound capity of the integral sound capity of the integral of the integral of | 2/26/2025 1:44 PM |
|----------------------------------------------------------------------------------------------------|-------------------|
| STATE OF CALIFORNA - BUSINESS, CONSUMER SERVICES AND HOUSING AGENCY GAVIN NEWSOM, Governor  DEPARTMENT OF HOUSING AND COMMUNITY DEVELOPMENT DIVISION OF CODES AND STANDARDS  Pair Manager Training Program  imbilited.cs.ace Phome: 1-800-802-8356  www.HDC.Cc.GoV February 26, 2025  Thank you for submitting the application to become an HCD approved Third-party Provider for the Pairk Manager Training Program. Once the application has been approved, you will be contacted electronically to submit the curriculum and additional requirements for approval. If you have any add regarding this application, please contact us at <u>PHTDBInct ca.agv</u> .                                                                                                    | tional questions  |
| STATE OF CALIFORNIA<br>CALIFORNIA DEPARTMENT OF HOUSING & COMMUNITY DEVELOPMENT<br>DIVISION OF CODES AND STANDARDS                                                                                                    |                   |
| Credit Card Receipt                                                                                                    |                   |
| Customer: Date Received 02/26/2025                                                                                                    |                   |
| TEST USER Card # 00000.0002                                                                                                    |                   |
| 1234 TEST STREET, Authorization # 979594                                                                                                    |                   |
| SACRAMENTO, CA, 295833 Amount \$427.00                                                                                                    |                   |
| DATE DTN REFERENCE F                                                                                                    | EES               |
| 02/26/2025 13482648 - New Third-Party Provider Account                                                                                                    | \$427.00          |
| Total Fees:                                                                                                    | \$427.00          |
| Previously Paid:                                                                                                    | \$0               |
| Paid Today:<br>Paido Dura                                                                                                    | \$427.00          |
| Place Note: This payment does not complete your application. If you have any questions place contact (000) 952-8356 and reference your DTN manher lated above.                                                                                                    | 40                |

#### Application Approval Process

- After HCD approval, you will receive two emails.
- The first email will be the Third-Party Provider Approval email.

| Sand                                                           | ox: Third-Party Provider Approval                                                                                                    |
|----------------------------------------------------------------|----------------------------------------------------------------------------------------------------|
|                                                                | noreply@salesforce.com on behalf of No Reply <kristen.mathews@hcd.ca<br>To <math>\circ</math> kristen.mathews+tpp2@hcd.ca.gov; <math>\circ</math> hcdguestuser@hcd.ca.gov Wed 3/12/2025 2:33</kristen.mathews@hcd.ca<br>                                                                                                    |
| STATE                                                          | OF CALIFORNIA - BUSINESS, CONSUMER SERVICES AND HOUSING AGENCY GAVIN NEWSOM, Governor                                                                                                    |
| DEPA                                                           | RTMENT OF HOUSING AND COMMUNITY DEVELOPMENT                                                                                                    |
| Park Ma                                                        | lager Training Program                                                                                                    |
| pmtp@h                                                         | <u>zd.ca.gov</u>                                                                                                    |
| Phone: 1                                                       | -800-952-8356                                                                                                    |
| March 1                                                        | , 2025                                                                                                    |
| Your ne<br>request<br>support<br>credent<br>Please<br>the cred | v Third Party Provider account for <b>Kristen Mathews</b> has been created and your Document Tracking Number (DTN) is <b>13505325</b> . A has been submitted to send you your individual log in credentials via a separate email. Please make sure to add <u>@salesforce.com</u> to your safe list and check your spam folder. Request has been submitted to send you your individual log in als via a separate email.<br><b>Note:-</b> To receive <b>final approval</b> to offer the training per Title 25, Section 10007, please login to your account that you created usir entials received in the separate email at California Department of Housing and Community Development   California Department |
| of Hous                                                        | ng and Community Development and submit an application for curriculum approval.                                                                                                    |
| An appr<br>of the H<br>TPP sha<br>Health a                     | oved TPP shall offer the initial training coursework of six (6) to eight (8) hours in an online format as described in section 18876.1(b<br>salth and Safety Code that includes curriculum described in section 18876.1(e) of the Health and Safety Code and an approved<br>l offer the continuing training coursework of two (2) to four (4) hours in an online format as described in section 18876.1(b) of the<br>nd Safety Code that includes curriculum described in section 18876.1(e) of the Health and Safety Code.                                                                                                    |
| lf you ha                                                      | ve any questions, please contact us at <u>pmtp@hcd.ca.gov</u> .                                                                                                    |
| The se<br>bassw                                                | cond email will contain your username. Click the Password Link to create your ord and finish setting up your online account.                                                                                                    |
| Sandb                                                          | ox: Welcome to your C&S Online Services Account!                                                                                                    |
| CU                                                             | noreply@salesforce.com on behalf of CAHCD UAT <krishnakumar.parama<br>To <math>\bigcirc</math> kristen.mathews+tpp2@hcd.ca.gov Wed 3/12/2025 2:35 I</krishnakumar.parama<br>                                                                                                    |
| Hi Kriste                                                      | ١,                                                                                                    |
| Welcom                                                         | e to the Department of Housing and Community Development's (HCD's) Codes and Standards Online Services (CASOS)                                                                                                    |
| Usernan                                                        | e: kristen.mathews+top2@hcd.ca.gov.top                                                                                                    |

Please complete your user account by clicking the link below to create your password. Once your account is active, you can start using HCD's online services.

If the link does not work when clicked, please try copying and pasting the link directly into your browser.

Password Link [cahcd--uat.sandbox.my.site.com]

If you have questions regarding HCD's programs or need assistance, please <u>contact us</u> at (800) 952-8356.

| Please do not reply to this auto-generated email |
|--------------------------------------------------|

2

- Enter the new password and confirm the new password.
- Click the change password button to create your new password.

| salesforce                                                                                                    |
|----------------------------------------------------------------------------------------------------|
| Change Your Password                                                                                                    |
| Enter a new password for<br>Kristen.mathews+tpp2@hcd.ca.gov.tpp. Make sure to<br>include at least:<br>② 15 characters<br>③ 1 uppercase letter<br>④ 1 lowercase letter<br>④ 1 lowercase letter<br>④ 1 special character<br>● 1 special character<br>● * New Password<br>• Confirm New Password<br>• * required<br>Password was last changed on 3/12/2025, 2:35 PM. |

• You will be logged into your dashboard and the application will display in the **Existing Application Status** Table in **Complete** status.

| California Department of<br>Housing and Community Development |                                                                   |                                  |                                  | Home               | Resources | ٤                                                     |
|---------------------------------------------------------------|-------------------------------------------------------------------|----------------------------------|----------------------------------|--------------------|-----------|-------------------------------------------------------|
| Account Information                                           |                                                                   |                                  |                                  | Submit a Complaint |           | Annage Users                                          |
| New Third-Party Provider Account Name KRISTEN MATHEWS         | New Third-Party Provider Account<br>123 TEST STREET, CITRUS HEIGH | t Address<br><b>TS, CA 95610</b> |                                  |                    |           |                                                       |
| New Application                                               | ¥                                                                 |                                  |                                  |                    |           |                                                       |
| Start<br>Existing Application Status                          |                                                                   |                                  |                                  |                    | 1         | Transaction Log<br>Curriculum development information |
| DTN DECAL NUMBER PARK NAME                                    | DATE SAVED/SUBMITTED                                              | SUBMITTED BY                     | DESCRIPTION OF APPLICATION       |                    | STATUS    | ACTION                                                |
| 1550550<br>Showing Results 1 of 1 items                       | Mar 12, 2025 02:32 PM                                             | Kristen Mathews                  | New Inird-Party Provider Account |                    | Lomplete  | << < Page 1 of 1 > >>                                 |

#### Application Denial Process

• If the application is **denied**, you will receive an email with the denial letter. Use the link in the email to resubmit your new Third-Party Provider Account application.

| File Message Help Acrobat Q Tell me what you want to do                                                                                                    |                                                                                     |  |  |  |  |  |  |
|----------------------------------------------------------------------------------------------------|-------------------------------------------------------------------------------------|--|--|--|--|--|--|
| 📋 Delete → 🛅 Archive 🖄 Move → 🖒 Reply 🖏 Reply All → Forward 🗰 Share to Teams 📓 All Apps 🖄 SPCM → 👺                                                                                                    | ] Mark Unread 🔡 - 🍋 - 🔊 🔎 Find 🛛 💱 - 🔍 Zoom 🔯 🕺 Report Phish 🔗 Viva Insights \cdots |  |  |  |  |  |  |
| Sandbox: Third-Party Provider - Denial Letter           Image: Sandbox: Third-Party Provider - Denial Letter           Image: Sandbox: Third-Party Party |                                                                                     |  |  |  |  |  |  |
| Park Manager Training Program<br>mittel®uck.ca.gov<br>Phone: 1-800-952-8356                                                                                                    |                                                                                     |  |  |  |  |  |  |
| WWW.HCD.CA.GOV                                                                                                    |                                                                                     |  |  |  |  |  |  |
| March 12, 2025                                                                                                    |                                                                                     |  |  |  |  |  |  |
| Third-Party Provide                                                                                                    | Third-Party Provider Denial letter                                                  |  |  |  |  |  |  |
| Kristen Mathews<br>C/O Kristen Mathews<br>123 Test Street<br>CITRUS HEIGHTS, CA 95610                                                                                                    | DTN Number: 13505324<br>Amount Paid: 427.00                                         |  |  |  |  |  |  |
| Thank you for submitting your application to become an approved Third-party Provider for the Park Manager's Training program. Your application is deficient, and being returned to you because it is missing the following information:                                                                                                    |                                                                                     |  |  |  |  |  |  |
| Third-Party Provider                                                                                                    |                                                                                     |  |  |  |  |  |  |
| [x] Title 25, Section 10006 (b)(1)(A)ii LLC-Please submit an electronic copy of the current Articles of Organization filed with the California Secretary of State.                                                                                                    |                                                                                     |  |  |  |  |  |  |
|                                                                                                    |                                                                                     |  |  |  |  |  |  |
| Please resubmit your new Third-Party Provider account application using below link                                                                                                    |                                                                                     |  |  |  |  |  |  |
| ResubmitLink[https://cahcduat.sandbox.my.site.com] [cahcduat.sandbox.my.site.com]                                                                                                    |                                                                                     |  |  |  |  |  |  |
| Please login to your account at and submit all requested documents or information.                                                                                                    |                                                                                     |  |  |  |  |  |  |
| If you have any questions, please contact us at pmtp@hcd.ca.gov.                                                                                                    |                                                                                     |  |  |  |  |  |  |
| Sincerely,<br>Contact: California Department of Housing & Community Development                                                                                                    |                                                                                     |  |  |  |  |  |  |
| 1 000 053 0356                                                                                                    |                                                                                     |  |  |  |  |  |  |

- After clicking on the resubmit link, you will be prompted to enter the Document Tracking Number (DTN) that can be found in the denial email.
- Click the Confirm & Continue button to resubmit the application.

| California Department of<br>Housing and Communit | y Development                                                                                                    | Home Resources     |
|--------------------------------------------------|----------------------------------------------------------------------------------------------------|--------------------|
|                                                  | 0 0 0 0 0 0 0 0 0 0 0 0 0 0 0 0 0 0 0 0 0 0 0 0 0 0 0 0 0 0 0 0 0 0 0 0 0 0 0 0 0 0 0 0 0 0 0 0 0 0 0 0 0 0 0 0 0 0 0 0 0 0 0 0 |                    |
| Application Information                          |                                                                                                    |                    |
|                                                  | Please enter the DTN number of the application that you need to resubmit. 13565324                                              |                    |
| Cancel                                           |                                                                                                    | Confirm & Continue |